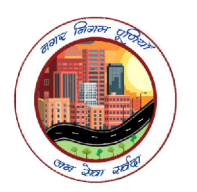

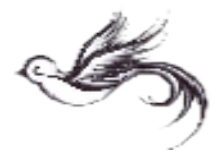

## Mindex Mindex </ta

Step 1 : https://purneahnagarnigam.net पेज पर जाये एवं "Pay Property Tax" पर क्लिककरें |

Step 2 : Search Property /Property No./Old Pid No. अंकित कर "Search" पर क्लिक करें | उसके पश्चात्अपने Property का सत्यापन कर View पर क्लिक करें |

|                                           | Pumes A   Pumes A   Pumes A   Pumes A                                                                                                    | V Online A U Google A T                              |
|-------------------------------------------|----------------------------------------------------------------------------------------------------|------------------------------------------------------|
|                                           | with any state base 126 and we have a second state of the second state of the second s |                                                      |
| G purneanagarnigam.net/bmc/public/propert | y/search_property.html?twd_url=select_assessment_type                                                                                                    |                                                      |
| Gmail 🖸 YouTube 🥂 Maps 📭 Translate        |                                                                                                    |                                                      |
|                                           |                                                                                                    |                                                      |
| Purnea Municipal Corporation   पूरण       | ाया नगर निगम Home Property / Holding                                                                                                    | j Tax  ∽   Download Apk   Gallery     Official Login |
| विहार सरकार                               |                                                                                                    |                                                      |
|                                           | SEARCH PROPERTY                                                                                                    |                                                      |
|                                           | Search Property with any parameter(s)                                                                                                    |                                                      |
|                                           | All Circles                                                                                                    |                                                      |
|                                           |                                                                                                    |                                                      |
|                                           | Ward No.                                                                                                    |                                                      |
|                                           | All Wards ~                                                                                                    |                                                      |
|                                           | Property No. / Old PID                                                                                                    |                                                      |
|                                           | 2801002897                                                                                                    |                                                      |
|                                           | New Holding No./ Old Holding No.                                                                                                    |                                                      |
|                                           |                                                                                                    |                                                      |
|                                           | Owner Name                                                                                                    |                                                      |
|                                           |                                                                                                    |                                                      |
|                                           |                                                                                                    |                                                      |

| → C<br>Gmail <b>P</b> Y | 🗎 purne     | eanagarniga |              |                  |                            |                 |                 |                            |                             |                   |                |    |
|-------------------------|-------------|-------------|--------------|------------------|----------------------------|-----------------|-----------------|----------------------------|-----------------------------|-------------------|----------------|----|
| Gmail <b>P</b> Y        |             | 5 5         | m.net/bmc/pu |                  | ch_ <mark>lis</mark> t.htm |                 |                 |                            |                             | \$                | 🔲 😸 Incogni    | to |
| 🗩 FEEDE                 | /ouTube     | 🎊 Maps      | 🫐 Translate  |                  |                            |                 |                 |                            |                             |                   |                |    |
|                         | BACK        | 💄 We        | come GUEST   | 📞 TOLL FI        | REE : 1800                 | 0 121 8545      |                 |                            |                             |                   |                |    |
| बिहार सरकार             | ) Purne     | a Municipa  | l Corporatio | n   पूर्णिया नगर | निगम                       |                 | Home F          | Property / Hold            | ing Tax ∨ Down              | load Apk Gallery  | Official Login |    |
| Search F                | Property    |             |              |                  |                            |                 |                 |                            |                             |                   |                |    |
| Circle                  |             |             | All Circle   | IS               | ~                          | Ward No. All    | Wards           | ~                          | Property No. / Old PID      | 2801002897        |                |    |
| New Hold                | dina No./ C | Id Holding  | No.          |                  |                            | Owner Name      |                 |                            | SAS No.                     |                   |                |    |
| Property                | / List      |             |              |                  |                            | S               | Search          |                            |                             |                   |                |    |
| Total 1 re              | ecord(s) f  | ound.       |              |                  |                            |                 |                 |                            |                             |                   |                |    |
| SI. No.                 | Circle      | Ward No.    | Property No. | SAS No.          | Old PID                    | New Holding No. | Old Holding No. | Owner Name                 | Address                     | Last Assessment Y | ear View       |    |
| 1                       | Purnea      | 21          | 2801002897   | PMC/21/0010392   |                            |                 | 354/0           | SHRI DAROGH<br>URF DURGA S | HI SAH BARIHAT<br>AH PURNEA | 2022-2023         | View           |    |
|                         |             |             |              |                  |                            |                 |                 |                            |                             |                   |                |    |
|                         |             |             |              |                  |                            |                 |                 |                            |                             |                   |                |    |
|                         |             |             |              |                  |                            |                 |                 |                            |                             |                   |                |    |

Step 3 : "File Assessment" पर क्लिक करें।

यदी प्रॉपर्टी में किसी तरह का बदलाव करना हो तो "Change Alteration" पर Select करके **प्रॉपर्टी** में बदलाव करें और प्रॉपर्टी में बदलाव सुमनमश्चत कर के "Submit" पर क्लिक करें।

यदी प्रॉपर्टी में किसी तरह का बदलाव नहीं करना हो तो "No Change" Select करके "Submit" पर ल्क्लक करें।

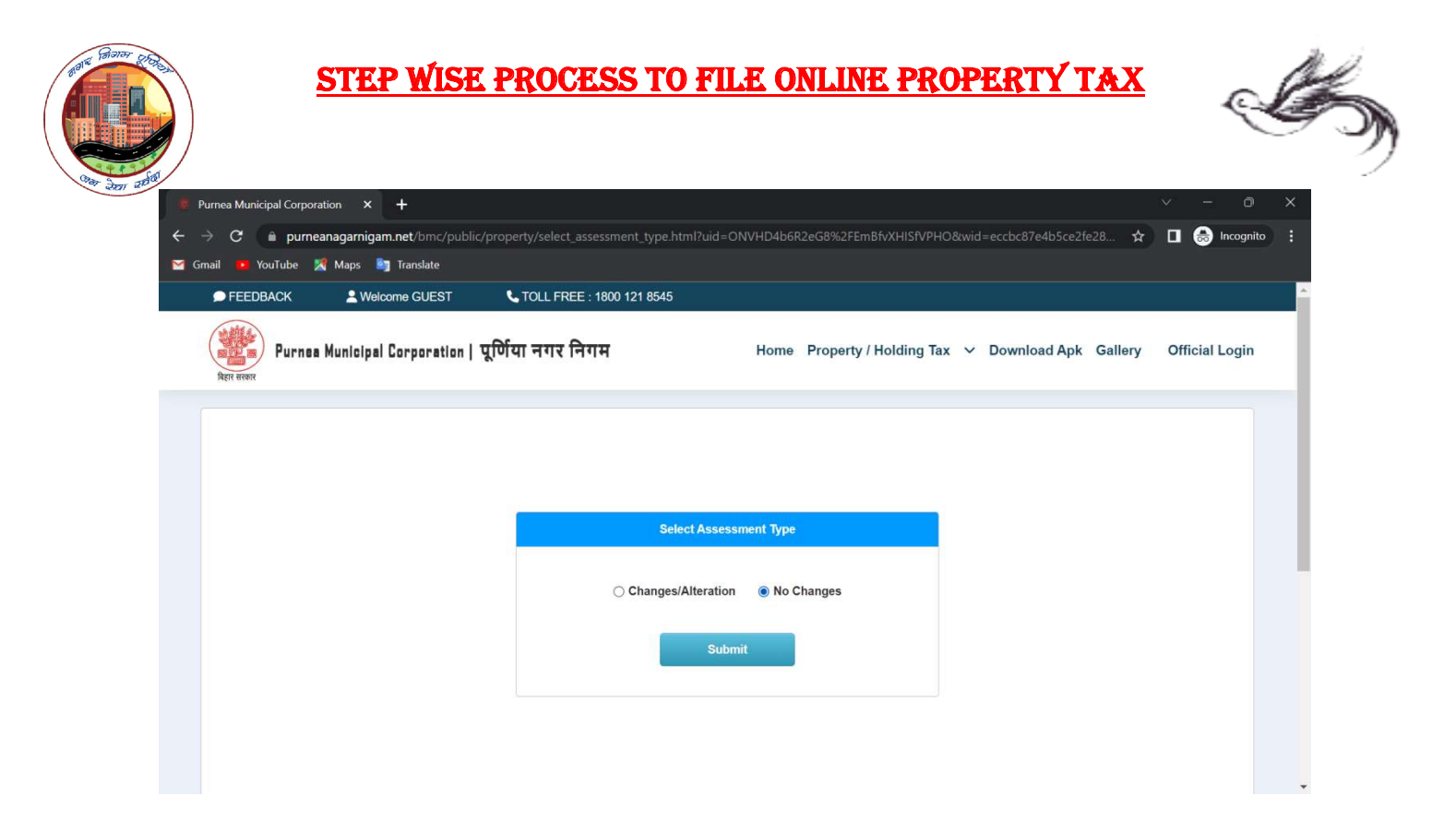

Step 4 : नये वेब पेज पर प्रॉपर्टी से सम्बंधित विवरण को सही सही दे कर "Submit" पर क्लिक करें।

| 🐮 Purnea Municipal Corporation 🗙 🕂              |                                                                   |                |                                                                     |                             |                                                              |                                                 |                                                |                    |                                                            |                              |                     |               |      |     | ~ | -    | D       | × |
|-------------------------------------------------|-------------------------------------------------------------------|----------------|---------------------------------------------------------------------|-----------------------------|--------------------------------------------------------------|-------------------------------------------------|------------------------------------------------|--------------------|------------------------------------------------------------|------------------------------|---------------------|---------------|------|-----|---|------|---------|---|
| ← → C 🌘 purneanagarnigam.net/br                 |                                                                   |                |                                                                     | e_assessn                   |                                                              |                                                 | EOn97G                                         |                    | naEwMD8                                                    | UQ                           |                     |               |      | २ 🕁 |   | 🔒 In | cognito |   |
| 🖂 Gmail 💶 YouTube 🎇 Maps ಶ Transla              | ate                                                               |                |                                                                     |                             |                                                              |                                                 |                                                |                    |                                                            |                              |                     |               |      |     |   |      |         |   |
|                                                 | Purnea Munic                                                      | ipal Corp      | poration   पूर्णिय                                                  | ग नगर निग                   | ाम                                                           | Но                                              | me Prop                                        | erty / Holdin      | g Tax ∨ D                                                  | ownload Apk                  | Gallery             | Official L    | ogin |     |   |      |         | • |
| Rep: Brook                                      | ual Rental Value                                                  | e (ARV) = F    | Ratable Area x Occu                                                 | pancy Factor >              | ARV Factor                                                   |                                                 |                                                |                    |                                                            |                              |                     |               | 1    |     |   |      |         |   |
| Pullel                                          | ing Details                                                       |                |                                                                     |                             |                                                              |                                                 |                                                |                    |                                                            |                              |                     |               |      |     |   |      |         |   |
| Year                                            | rs Floor No.                                                      | Type of<br>Use | Construction Type                                                   | Builtup Area<br>(in Sq. Ft) | Ratable Area (in Sq. Ft)                                     | ARV<br>Factor                                   | Usage<br>Type                                  | Occupancy<br>Type  | Occupancy<br>Factor                                        | Annual Rental<br>Value (ARV) | Propety Tax<br>Rate | Annual<br>Tax |      |     |   |      |         |   |
| A                                               | в                                                                 | с              | D                                                                   | E                           | F<br>(E x 70% (Residendial) or<br>E x 80% (Non Residential)) | G                                               | н                                              | 1                  | J                                                          | <b>К</b><br>(F ж G ж J)      | L                   | M<br>(K×L)    |      |     |   |      |         |   |
| 2023<br>2024                                    | 3- Ground R<br>Floor R                                            | tesidential    | Pucca with RCC<br>Roof (RCC)                                        | 800.00                      | 560.00                                                       | 7.00                                            | Residential                                    | Self-Occupied      | 1.00                                                       | 3,920.00                     | 9%                  | 353.00        |      |     |   |      |         |   |
| Currer<br>Arouau<br>Vacan<br>Robat<br>Penah     | nt Tax Details<br>Il Rental Value<br>t Area Tax<br>e<br>Iy        |                | : Rs. 3920<br>: Rs. 0.00<br>: Rs. 18.00<br>: Rs. 0.00               |                             |                                                              | Annual T<br>Total Anr<br>Rain Wa<br>Total Cur   | ax<br>nual Tax<br>ter Harvestir<br>rent Payabl | ng Rebate<br>∋ Tax | : Rs. 353.00<br>: Rs. 353.00<br>: Rs. 0.00<br>: Rs. 335.00 |                              |                     |               |      |     |   |      |         |   |
| Previo                                          | ous Due Deman                                                     | d Details      |                                                                     |                             |                                                              |                                                 |                                                |                    |                                                            |                              |                     |               |      |     |   |      |         |   |
| Due FT<br>Previo<br>Arrear<br>Adjust<br>Total D | rom<br>rus Arrear<br>Vacant Tax<br>red Advance<br>Due Payble Amor | unt            | : 2023-2024<br>: Rs. 0.00<br>: Rs. 0.00<br>: Rs. 0.00<br>: Rs. 0.00 |                             |                                                              | Due Upti<br>Arrear Po<br>Total Arro<br>Adjusted | o<br>enalty<br>ear<br>Arrear                   |                    | : 2023-2024<br>: Rs. 0.00<br>: Rs. 0.00<br>: Rs. 0.00      |                              |                     |               |      |     |   |      |         |   |
| Tax Ca                                          | alculations                                                       |                |                                                                     |                             |                                                              |                                                 |                                                |                    |                                                            |                              |                     |               |      |     |   |      |         |   |
| Total C<br>Penalt<br>Total P                    | Current Tax<br>ty for Late Submi<br>Payable                       | ission         | : Rs. 335.00<br>: Rs. 0.00<br>: Rs. 335.00                          |                             |                                                              | Total Arro<br>Water Ta                          | əar Tax<br>x                                   |                    | : Rs. 0.00<br>: Rs. 0.00                                   |                              |                     |               |      |     |   |      |         |   |
|                                                 |                                                                   |                |                                                                     |                             | Su                                                           | bmit                                            |                                                |                    |                                                            |                              |                     |               |      |     |   |      |         |   |

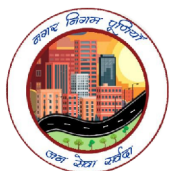

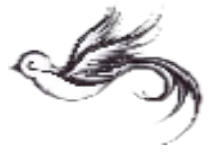

Step 5: यदि आपको टैक्स राशि नगर निगम कार्यालय में जमा करना है तो Demand Print पैर **क्लिक** करें अन्यथा "Pay Property Tax Online" पर **क्लिक** करें।

| Pu                           | rnea Municipal Corpor     | ation   पूर्णिया नगर f | नेगम        | Home Property / Holdi                                                                           | ng Tax 🗸 Download A      | pk Gallery | Official Logi |
|------------------------------|---------------------------|------------------------|-------------|-------------------------------------------------------------------------------------------------|--------------------------|------------|---------------|
| SHRI DARC                    | GHI SAH URF DURGA SAH     |                        | LATE BIS    | SHNU SAH S/O                                                                                    |                          |            |               |
| Property De                  | tails                     |                        |             |                                                                                                 |                          |            |               |
| Property Typ<br>Area of Plot | e :<br>/ Land (Sq. Ft.) : | Land + Building<br>845 |             | Acquisition / Construction Date<br>Built-up / Constructed area on the<br>Ground Floor (Sq. Ft.) | : 14-07-2015<br>: 800.00 |            |               |
| Road on wh                   | ch located :              | Other Road             |             | Rain Water Harvesting                                                                           | : No                     |            |               |
| Occupancy                    | Details                   |                        |             |                                                                                                 |                          |            |               |
| SI No.                       | Floor No.                 | Builtup Area           | Usage Type  | Occupancy Type                                                                                  | Construction Type        |            |               |
| 1                            | Ground Floor              | 800.00                 | Residential | Self-Occupied                                                                                   | Pucca with RCC Roof (I   | RCC)       |               |

"अपने" प्रॉपर्टी टैक्स की भुगतान राशि सुनिश्चित कर "Agree to terms & Conditions" पर क्लिक करें एवं "Proceed to Pay online using HDFC Gateway" पर जायें

Select Payment mode to pay your Tax Within given time on Dashboard.

| Billin | a Information                   | Your session will expire in 13:10 minutes |   |
|--------|---------------------------------|-------------------------------------------|---|
|        | nount                           | PAY WITH                                  | - |
| 2      | 1525878.00                      | HDPC BANK CREDIT CARD                     |   |
|        | der No                          | HDFC BANK DEBIT CARD                      |   |
| T      | XN263469b                       | OTHER BANK CREDIT CARD                    |   |
| ~ M.   | ershant                         | OTHER BANK DEBIT CARD                     |   |
| Pa     | tnamunicipal.net                | T NET BANKING                             |   |
| ۵» »»  | ebsite<br>vw.patnamunicipal.net | UPI                                       |   |

कृपया याद रखें की हस्ताक्षर किये हुए **हार्ड** कॉपी एवं अंतिम भुगतान रसीद की प्रतिलिपि की <mark>प्राप्ति</mark> नहीं होने पर return पुर्ण नहीं माना जायेगा । सहायता हेतु नगर सेवा हेल्पलाइन पर संपर्क किया जा सकता है ।